### *GP\_CODVAL:* **Guia de Procedimento para a Introdução do Código de Validação**

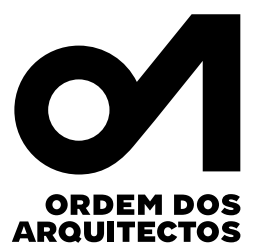

Alterações ao Termo de Responsabilidade no âmbito das operações urbanísticas (Portaria n.º 71-A/2024 de 27 de fevereiro)

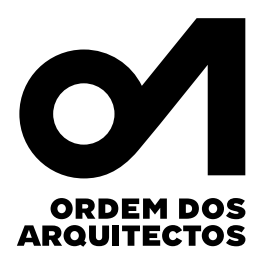

Caros Colegas,

Com a publicação da Portaria n.º 71-A/2024, que identifica os elementos instrutórios dos procedimentos previstos no Regime Jurídico da Urbanização e Edificação e revoga a Portaria n.º 113/2015, foram alterados os modelos dos Termos de Responsabilidade.

Compete a cada um dos técnicos a elaboração do respetivo Termo de Responsabilidade, de acordo com os modelos agora publicados. Deixam de ser requeridas pelas Câmaras Municipais as habituais certidões profissionais, procedimento substituído pela obrigatoriedade de incluir nos novos Termos de Responsabilidade um "Código de verificação das competências profissionais emitido por associação pública de natureza profissional".

Assim, para que os arquitetos possam cumprir o disposto nesta legislação, a Ordem disponibiliza, a partir de 4 de março, esta funcionalidade no Portal dos Arquitectos, cujo procedimento poderá ser consultado no "guia <u>de procedimento para a introdução do código de validação</u>".

**Importante**: O procedimento agora disponibilizado resulta da necessidade urgente de enquadramento na legislação publicada, e tem caráter provisório. O procedimento definitivo utilizará o código de autenticação constante no verso da Cédula Profissional, já disponível para os titulares deste documento.

Por esta razão, alerta-se, uma vez mais, todos os membros que ainda não possuem a Cédula Profissional para a necessidade urgente de fornecerem os dados imprescindíveis para a sua emissão, procedimento a realizar no Portal dos Arquitectos.

Para mais informações, deverá contactar os serviços através do email: cédula.profissional@ordemdosarquitectos.org

## Siga os seguintes passos:

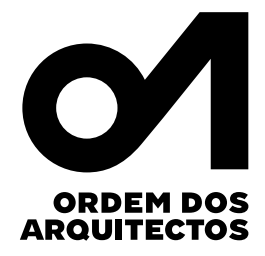

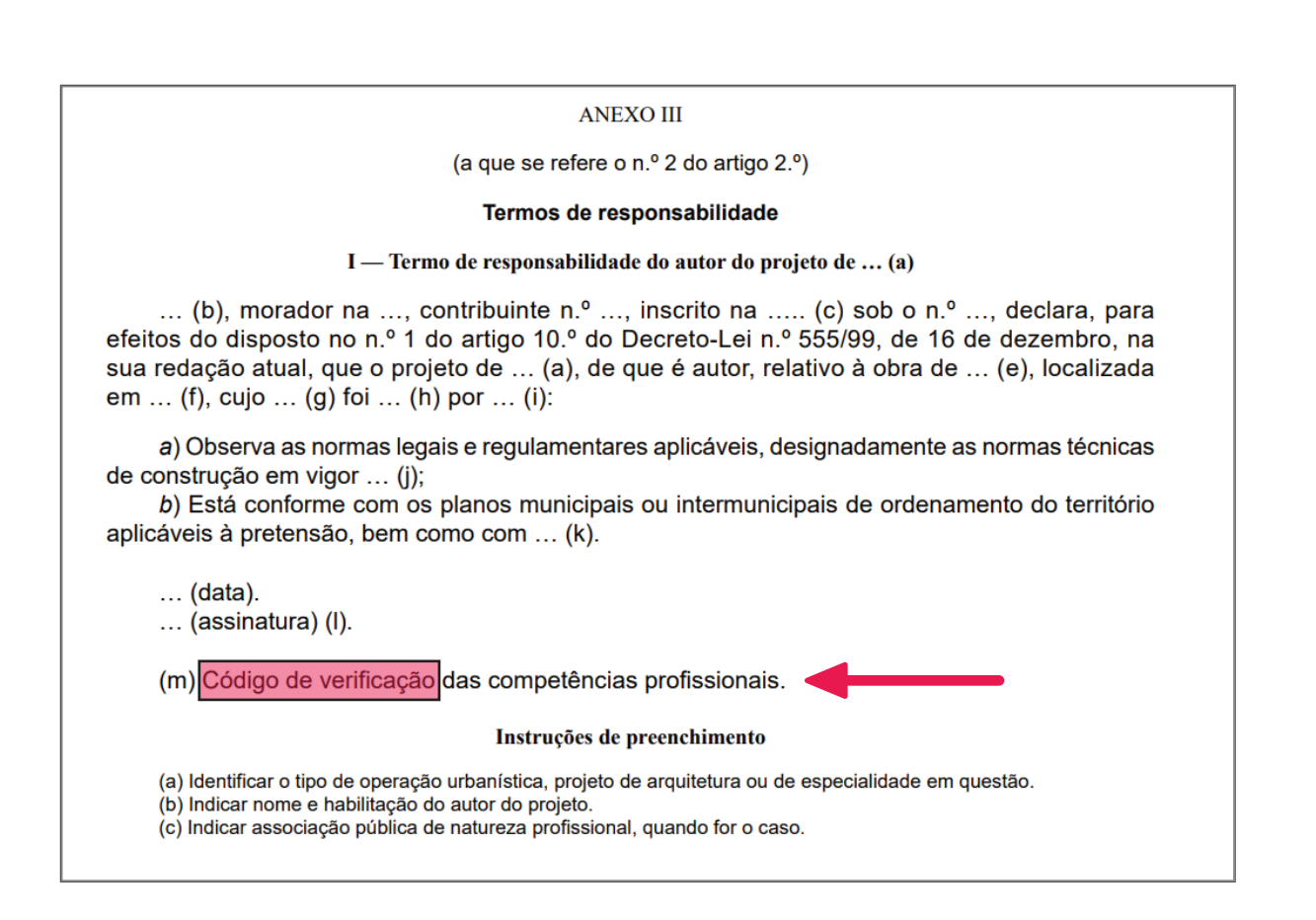

| N.º 41                                                                                                    | 27 de fevereiro de 2024                                                                                                    | Pág. 6-(21)                                                                                             |
|----------------------------------------------------------------------------------------------------|----------------------------------------------------------------------------------------------------|----------------------------------------------------------------------------------------------------|
| <ul> <li>(e) Indicar a nature</li> <li>(f) Indicar a localiz</li> <li>(g) Indicar se se tr</li> <li>(h) Indicar que foi</li> <li>(i) Indicar o nome</li> <li>(j) Não é necessár</li> <li>e justificado de forma fu</li> <li>previstos no n.º 5 do arti</li> <li>(k) Indicar a licenç</li> <li>(l) Assinatura digita</li> <li>(m) Código de ver</li> </ul> | za da operação urbanística a realizar.<br>ação da obra (rua, número de polícia e freguesia).<br>ata de licenciamento ou comunicação prévia.<br>«requerido» no caso de licenciamento ou «apresentado» no caso de co<br>e morada do requerente ou comunicante.<br>o enumerar as normas técnicas e regulamentares aplicáveis, no entant<br>ndamentada os motivos da não observância das normas técnicas e reg<br>o 10.º RJUE.<br>a de loteamento ou informação prévia, quando aplicável.<br>Il qualificada.<br>Ticação | municação prévia.<br>to tem de ser identificado<br>gulamentares, nos casos<br>de natureza profissional, |

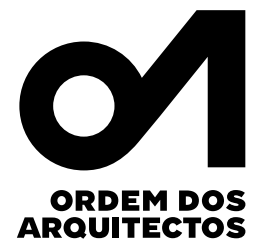

#### No Portal da Ordem dos Arquitectos, na sua área pessoal vá a DOCUMENTOS | DECLARAÇÕES E CERTIDÕES e consulte a declaração que necessita:

|                                               |                     |                                                                      | Novo Portal dos Arquitectos      | Vamos [continuar a]   | construir o [nosso] futuro |                |
|-----------------------------------------------|---------------------|----------------------------------------------------------------------|----------------------------------|-----------------------|----------------------------|----------------|
| -                                             | ORDEM DOS ARQUITECT | PORTAL                                                               |                                  |                       |                            |                |
| ORDEM DOS<br>ARQUITECTOS                      | SOBRE O PORTAL      | INSCRIÇÃO NA OA                                                      | ESTATUTO E REGULAMENTOS          | E-LEARNING            | DIRETÓRIOS                 | INICIAR SESSÃO |
| Documentos > Declarações e Certidões          |                     |                                                                      |                                  |                       |                            |                |
|                                               |                     | OR                                                                   | DEM DOS ARQUITE                  | ECTOS                 |                            |                |
|                                               |                     |                                                                      |                                  |                       |                            |                |
|                                               |                     |                                                                      |                                  |                       |                            |                |
| Árao Dessaal                                  |                     | D I ~                                                                | 0 117                            |                       |                            |                |
| Area Pessoar                                  |                     | Declaraço                                                            | es e Certidoes                   |                       |                            |                |
| Avelino Oliveira                              |                     |                                                                      |                                  |                       |                            |                |
| PERFIL                                        | ~                   | VISUALIZAÇÃO 10                                                      | ) ~                              | ļ                     | PESQUISAR:                 | Q              |
| SECRETARIA                                    |                     |                                                                      |                                  |                       |                            |                |
| TESOURARIA                                    | ~                   | Documento                                                            | Se nec                           | essário faç           | <b>a</b> Data de           | Download       |
| FORMAÇÃO                                      | $\sim$              |                                                                      | downi                            | oad:                  | Emissao                    |                |
| DOCUMENTOS                                    | ~                   | Declaração Genérica                                                  | Avelino José Pinto de Oliveira N | № 6060                | 2020 12 11                 | → ↓            |
| Declarações e Certidões                       |                     |                                                                      |                                  |                       |                            |                |
| Seguro de Responsabilidade                    | Civil               | Declaração Genérica SRN-DC_3375/2023 Avelino José Pinto de Oliveira  |                                  | 2023-04-24            | $\downarrow$               |                |
| Recibos                                       |                     | 0000-01                                                              |                                  |                       |                            |                |
|                                               |                     | Declaração Genérica SRN-DC_10601/2022 Avelino José Pinto de Oliveira |                                  | 0000 40 05            | 1                          |                |
| Certificados de Formação                      |                     | Declaração Generica                                                  | a SRN-DC_10601/2022 Avelino Jo   | ise Pinto de Oliveira | 2022-10-25                 | $\checkmark$   |
| Certificados de Formação<br>Outros Documentos |                     | Declaração Generica<br>Nº6060                                        | a SRN-DC_10601/2022 Avelino Jo   | ise Pinto de Oliveira | 2022-10-25                 | $\checkmark$   |

| CERTIDÃO       VILIDADE         15977023       11:2:023         11:1:2:023 at 1:6:5:02       Vallado do Documento         Nomeno dos Arquitectos, associação publica portissional, ao abrigo do Extantos dos Arquitectos spromunos dos Arquitectos spromunos dos Arquitectos dos Arquitectos spromunos dos Arquitectos dos Arquitect | Validação do Documento<br>N.º Membro OA: 6060<br>Código de Validação: DC161D662841C<br>Para verificar a autenticidade deste documento aceda<br>a portal.ordemdosarquitectos.org, de o "validação de<br>documentos" e introduza o número de membro e código<br>de validação acima indicados. |
|----------------------------------------------------------------------------------------------------|----------------------------------------------------------------------------------------------------|
| com o numero de identificação civil 09508308, esta inscrito(a) nesta Ordem profissional desde 28/09/1995 com o numero de<br>membro 6060, encontrando-se em efetividade de direitos nara o exercício da profission de arcuiteto(a).                                                                                                    |                                                                                                    |
| Avelino Oliveira, arquiteto<br>Presidente do Conselho Diretivo Nacional da Ordem dos Arquitectos                                                                                                    | Utilize este código                                                                                                    |

#### Observe o canto superior direito da sua declaração:

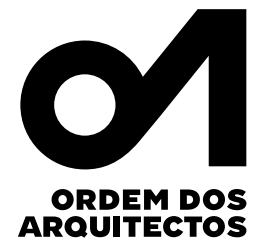

No termo de Responsabilidade escreva:

CÓDIGO DE VERIFICAÇÃO DAS COMPETÊNCIAS PROFISSIONAIS: <u>Exemplo</u> DC161D662841C

DISPONIVEL EM : https://portal.ordemdosarquitectos.org/pt/iniciar-sessao

Menu: VALIDAÇÃO DE DOCUMENTOS

## QUALQUER ENTIDADE PODERÁ FAZER A SEGUINTE VERIFICAÇÃO:

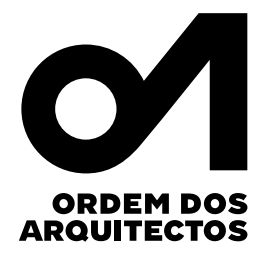

#### No site da Ordem dos Arquitectos:

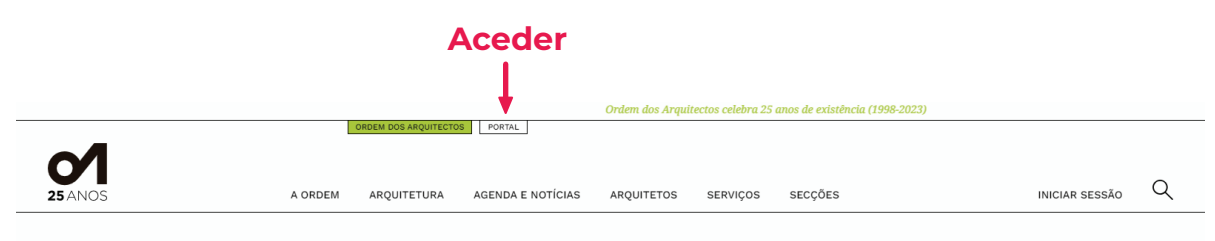

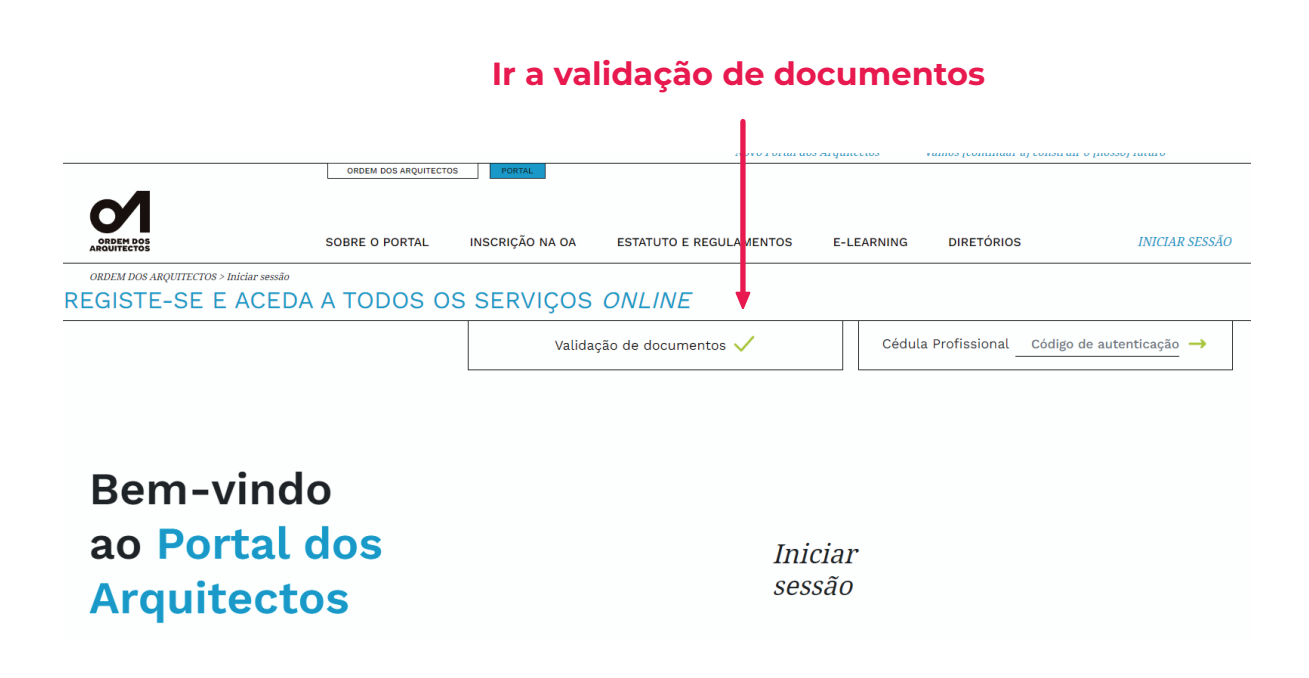

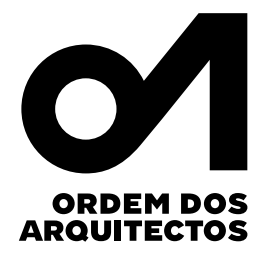

# SURGIRÁ ESTA JANELA:

|                                                 | ORDEM DOS ARQUITECTOS PORTAL   |                                    |                                          |                   |
|-------------------------------------------------|--------------------------------|------------------------------------|------------------------------------------|-------------------|
| ORDEM DOS<br>ARQUITECTOS                        | SOBRE O PORTAL INSCRIÇÃO NA OA | ESTATUTO E REGULAMENTO             | DS E-LEARNING                            | DIRETÓRIOS        |
| ORDEM DOS ARQUITECTOS > Inici                   |                                |                                    |                                          | ×                 |
|                                                 |                                |                                    |                                          | de a              |
|                                                 | NÚMERO DE MEMBRO               | Verif                              | ïcar a                                   |                   |
|                                                 | Número de N                    | Iembro auter                       | nticidade d                              | lo                |
| Bem-vi                                          | CÓDIGO DE VALIDAÇÃO            | docu                               | mento                                    |                   |
| ao Port                                         | Código de Va                   | Aqui poderá<br>lidação Ordem dos A | validar documentos emitid<br>rquitectos. | os pela           |
| Arquite                                         | <u>Validar</u> <u>Cancelar</u> |                                    |                                          |                   |
| Se ainda não se re<br>pode fazê-lo <u>aqui.</u> |                                |                                    |                                          |                   |
|                                                 |                                |                                    | Esqueceu-se o                            | da palavra passe? |

### E O DOCUMENTO OBTERÁ CONFIRMAÇÃO DE VALIDADE

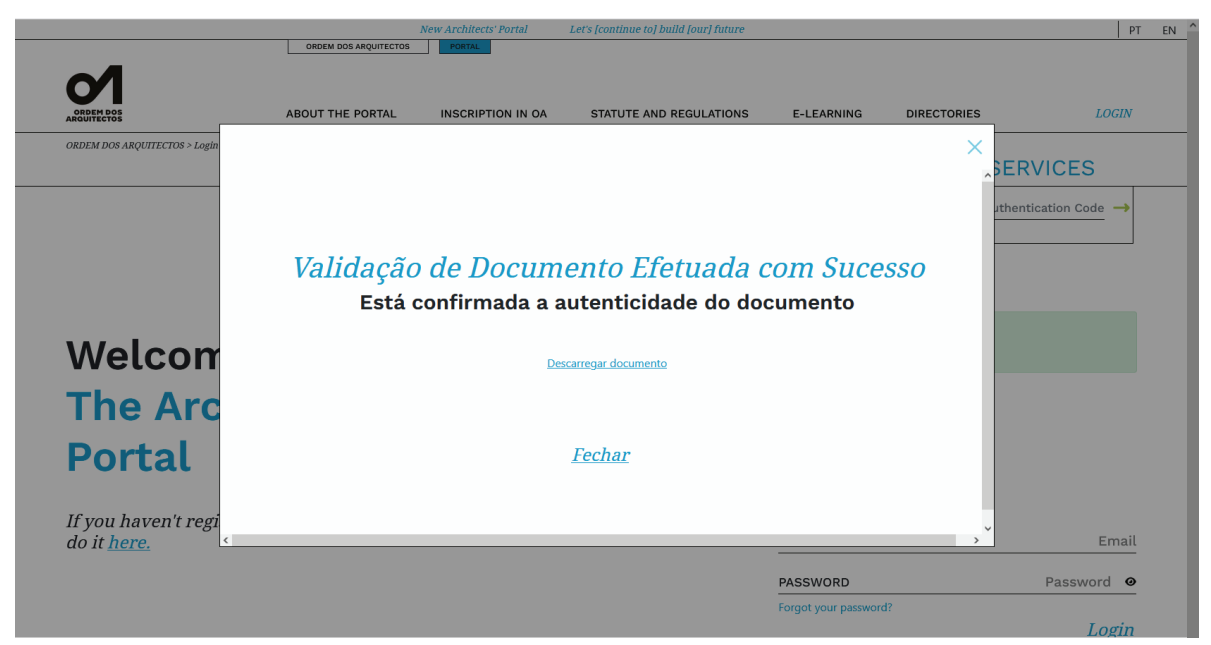

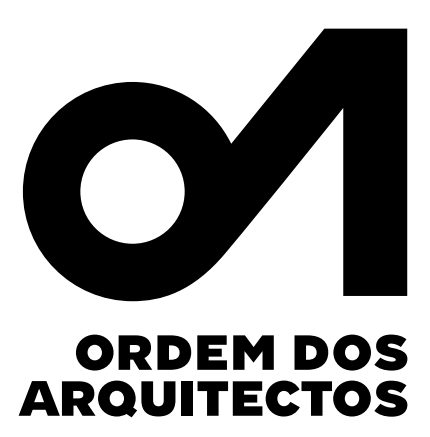

### 27 de Fevereiro de 2024